## INTRUCCIONES PARA ACCEDER A LA PLATAFORMA DE PRÁCTICAS Y EMPLEO DE LA UCLM

 Desde la página principal de la universidad, accedemos al apartado <u>EMPRESA,</u> entramos en ese apartado y seleccionamos la opción "<u>Practicas de Empresa</u>" tal y como se muestra en la imagen.

| 👻<br>Wniversidad de Castilla - La Ma 🗙 +    |                                                                                                    |                                                                                                    |                                                                                                    | - 0 X                                 |
|---------------------------------------------|----------------------------------------------------------------------------------------------------|----------------------------------------------------------------------------------------------------|----------------------------------------------------------------------------------------------------|---------------------------------------|
| ← → G == ucim.es                            | and a second and a second second second second second second second second second second second second second s |                                                                                                    | National States The States and Advances of Concern Bull 2 hade                                                                                                    | · · · · · · · · · · · · · · · · · · · |
|                                             | Universidad de<br>Castilla-La Mancha<br>Castilla-La Mancha<br>Castilla-La Mancha<br>UC                          | Abención a empresas<br>Mención a tempresas<br>Mención a tempresas<br>Mención a | English   Herramientas<br>nsferencia a Facturación y<br>Ferencia a Facturación y<br>Facturación y<br>Fac |                                       |
|                                             | en la UCLM                                                                                                    | Punto de atención a<br>empresas<br>Ayuda personalizada<br>a empresas<br>Aguda personalizada<br>a empresas<br>Contratar<br>Contratar<br>Colaborador<br>Patrocínio<br>Formación a medida                                                                                                    | alogo de servicios<br>moréasa<br>citar proyectos de<br>rsferencia<br>♥ Más información                                                                                                    |                                       |
|                                             | La UCLM recibirá más de<br>euros para crear una cáte<br>diseño de sistemas micro                                | un millón de<br>dra de<br>electrónicos                                                                                                    |                                                                                                    |                                       |
|                                             | Claustro<br>Universitario                                                                                       | Preinscripción<br>Doctorado                                                                                                    | euclmigualdad Ů                                                                                                    |                                       |
|                                             | De interés                                                                                                    | Actualidad y Divulgación                                                                                                    | Convocatorias y Actividades                                                                                                    |                                       |
| https://practicasyemples.uclm.es/index.aspx |                                                                                                    |                                                                                                    | Plan de Formación<br>PTGAS<br>Personal Técnico de Gestión                                                                                                    |                                       |
| 🗄 🔎 Buscar 🛛 💆 📒                            | 8 🧟 💶 📰 🗶 🧟                                                                                                    | 🚺 💷 🧄 🏟 👘 🔝                                                                                                    | 🔞 🥝 16°C Mayo                                                                                                    | rm. soleado 🔨 🥧 🎧 🕼 13:30             |

 Una vez dentro de ese apartado, nos aparecerá un enlace para acceder a la plataforma de <u>PRÁCTICAS Y EMPLEO</u> de la UCLM. Deberemos pinchar sobre el enlace para acceder a dicha plataforma. Véase la siguiente imagen.

| <b><b>UCLM</b></b>                                       | Universidad de<br>Castilla-La Mancha | Empleo                                                       | marb                        | es, 13 de febrero de 2024<br>  Iniciar Sesión |
|----------------------------------------------------------|--------------------------------------|--------------------------------------------------------------|-----------------------------|-----------------------------------------------|
| Información General                                      |                                      | Empleo - Info                                                | rmación General             |                                               |
| Acceso Aplicación<br>Estudiantes y titulados<br>Empresas |                                      | Seleccio                                                     | ne un perfil                |                                               |
| Contacto                                                 | -                                    | Estudiantes<br>y titulados                                   | Empresas<br>e Instituciones |                                               |
|                                                          | h                                    | ara la gestión de prácticas a<br>ttps://practicasyempleo.app | ccedan a:<br>s.uclm.es/     |                                               |

3. El siguiente paso, será entrar con vuestras credenciales de alumnos de la universidad

| para iniciar sesión y pulsar el botón                                                                                                    | Completa tu perfil |
|----------------------------------------------------------------------------------------------------|--------------------|
| Portal de Prácticas y Empleo de la UCLM<br>Para estudiantes o egresados                                                                                                    |                    |
| Bolsa de prácticas<br>Disponemos de una amplia ofertas de empresas donde podrás realizar tus práctias<br>Completa tu perfil<br>Completa tu perfil con experiencias y otra formación para poder ofrecerte las ofertas que mejor se te adapt | en.                |

ta tu p Para empresas Publica prácticas u ofertas de empleo de forma gratuita Solamente tendrás que registrarte, si no tienes ya un usuario de la UCLM, y completar los datos de tu empresa. Este es el único requisito para empezar a publicar tus ofertas Busca candidatos y candidatas gestionando tus ofertas Hay miles de candidatos esperando a recibir tus ofertas y registrarse en ellas. Solamente tendrás que revisar a los interesados, o buscar candidatos por tu cuenta. Registra tu empresa

4. Una vez dado este paso, accederéis a la plataforma de prácticas donde ya podréis completar los datos que se os soliciten en vuestro perfil, acceder a vuestro currículum y a cuantas funciones ofrezca la plataforma.

A continuación, se muestra el menú de la plataforma una vez que habéis accedido a ella con vuestras credenciales como alumnos.

|                                | C A z= https://practicasyempleo.apps.udm.es/miperfil/certificadanoabusos                                                                                                    |
|--------------------------------|----------------------------------------------------------------------------------------------------|
| Nés visitados 🛛 🚇 Primeros pa  | AR .                                                                                                    |
|                                |                                                                                                    |
|                                | nádad de                                                                                                    |
| ICLN - Prácticas y Empleo > Mi | Profil-Certi Robuson sexuales                                                                                                    |
| nicio                          |                                                                                                    |
| Mi Perfil                      | Condiciones de prácticas externas                                                                                                    |
| Mi Curriculum                  | Accès requestula es escenario scuptar las condiciones de severir de prácticas estemas para protechació est de el condiciones                                                                                                    |
| . Cart No aburne care          |                                                                                                    |
| Cent. No acusos setu           | Condiciones de ofertas de empleo                                                                                                    |
| Empresas                       | Accide requestida es excesario aceptar las condiciones del servelo de empleo para poder Naion ano de 4. <u>condiciones</u>                                                                                                    |
| Principages                    |                                                                                                    |
| Empleo                         | Debe añadir al menos un idioma en su curriculum                                                                                                    |
| De Interès                     | Adeclos trequentela se recisioner que intéges en su curriculare al menos sus fétienne. Ver.mi curriculare                                                                                                    |
| Contacto                       |                                                                                                    |
|                                | Debe afladir conocimientos en informática en su curriculum                                                                                                    |
|                                | Acción imperilita se excessen por intégar er se connation agar connectations en litternitátio. Yar na suniculam                                                                                                    |
|                                |                                                                                                    |
|                                |                                                                                                    |
|                                | Certificado de no abusos sexuales                                                                                                    |
|                                | ∠ taltar                                                                                                    |
|                                |                                                                                                    |
|                                | OBLIGATORIO únicamente para los estudiantes y titulados que vayan a realizar sus prácticas en contacto con menores<br>Configencios combina del Borgendo Constat de Antiespendos Associantes de Antiespendos Associantes de Antiespendos                                                                                                    |
|                                | Le huy accordingana de regisario Lentralina de Lencomeso sanualese.<br>La huy accordin, de 28 de julio, de modificación del isatema de protección a la inflancia y a la adolescencia establiece que "será requisito para el acceso y ejercicio a las profesiones, oficios y a                                                                                                    |
|                                | condenado por sentences firme por algún delito contra la libertad e indemnidad sexual, que incluye la agresció y abuso sexual, acoso sexual, exhibicionismo y provocación sexual, enclutarios en provocación sexual, enclutarios en provocación sexual, enclutaria en parte la aproxecta de la defecto, en el caso de los estaduantes en prácticas, cuando así lo exprese la entidad meceptora de esubantes y hividados, debertad exicuandancia en estadar de la guerra de esubantes y hividados, debertad exicuandancia enclutar esta en las estadares estas de las estadares estas de las estadares estas de las estas estas |
|                                | Sexuales"                                                                                                    |
|                                | Documentos                                                                                                    |
|                                | Documentos                                                                                                    |

5. Se deben aceptar las condiciones que solicita la plataforma y una vez hecho esto, en el menú de la izquierda, apartado "Mi Perfil", en el enlace marcado en rojo, se podrá subir el documento solicitado "Certificado Negativo de Delitos Sexuales".